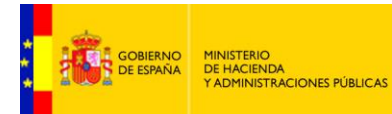

## **AutoFirma**

# **Guía de Instalación Miniapplet**

Versión 1.0.0 Fecha de revisión 26/10/2016 Realizado por Equipo DTI

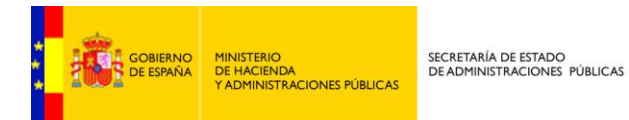

### ÍNDICE

| 1 | AUT  | OFIRMA                        | 3 |
|---|------|-------------------------------|---|
|   | 1.1. | Antecedentes                  | 4 |
|   | 1.2. | Guía de Instalación AutoFirma | 5 |

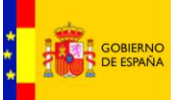

# AUTOFIRMA

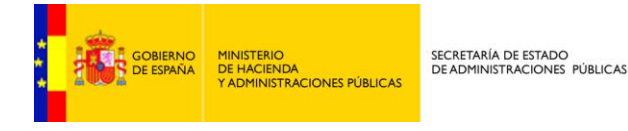

#### 1.1. Antecedentes

Hasta ahora, no se podían remitir facturas a FACe desde el navegador web Chrome, ya que éste, por motivos de seguridad, no deja ejecutar JAVA, y la firma de la remisión de facturas así lo requiere.

Al intentar firmar la remisión de una factura desde Chrome, sin tener instalado AutoFirma, el sistema emite el siguiente error:

| FACe         | ×                                                                                                    |                                                                                                    |                                                |
|--------------|----------------------------------------------------------------------------------------------------|----------------------------------------------------------------------------------------------------|------------------------------------------------|
| ← → C ① ▲ Þ# | s://int-face.redsara.es/#/es/facturas/remitir-factura                                                                                                    |                                                                                                    | ବ 🛧 🚺 🖣 🖪 🛃                                    |
|              | 2000 20 20 20 20 20 20 20 20 20 20 20 20                                                                                                    | Punto General de Entrada de P                                                                               | V No se ha podido conectar con *<br>AutoFirma. |
|              | INICIO FACTURA • DIRECTORIO FACE • INTEGRADORES • BUSC                                                                                                    | ADOR DE PUNTOS AYUDA -                                                                                      | CASTELLANO -                                   |
|              |                                                                                                    |                                                                                                    |                                                |
|              | Remitir Factura<br>Remita sus facturas a Las administraciones adheridas a face                                                                             |                                                                                                    |                                                |
|              | Además, ya puede presentar a través de FACe facturas a las admin<br>Para ello, simplemente deberá incluir como oficina contable, como ó<br>administración. | straciones que carezcan de punto general de entrada<br>igano gestor y como unidad tramitadora el código DIR | de facturas.<br>13 de esa                      |
|              | NIF/CIF                                                                                                    |                                                                                                    |                                                |
|              | NIE/CIE destinatario                                                                                                    |                                                                                                    |                                                |
|              | Fecha de Expedición                                                                                                    |                                                                                                    |                                                |
|              | Oficina Contable                                                                                                    |                                                                                                    |                                                |
|              | Organo Gestor                                                                                                    |                                                                                                    |                                                |
|              | Unidad Tramitadora                                                                                                    |                                                                                                    |                                                |
|              | Serie                                                                                                    |                                                                                                    |                                                |
|              | Número                                                                                                    |                                                                                                    |                                                |
|              | Importe                                                                                                    |                                                                                                    |                                                |
|              | Firmante                                                                                                    |                                                                                                    |                                                |
|              | Email                                                                                                    |                                                                                                    |                                                |
|              | Anexos                                                                                                    |                                                                                                    |                                                |
|              | Volver al Formulario                                                                                                    | Firmar                                                                                                    |                                                |
|              |                                                                                                    |                                                                                                    |                                                |
|              | Solicitud de odhesiden<br>o FACe de otros<br>Administraciones<br>Públicos<br>punto de acceso general                                                       | PAGental sectorica FACTUR                                                                                   | RA-                                            |

Dada la complejidad de la creación de las firmas electrónicas en las diferentes plataformas de usuarios, por la variabilidad de sistemas operativos, navegadores, maquinas virtuales y estándares de firma, el Ministerio de Hacienda y Administraciones Públicas ha desarrollado un applet de firma multiplataforma, que pone a disposición de todos los usuarios.

AutoFirma es una aplicación multiformato de firma, multinavegador y multi sistema operativo. En navegadores que no soportan JAVA, el javascript del miniapplet ejecuta la aplicación AutoFirma, en lugar del applet. En los navegadores web Firefox e Internet Explorer, entre otros, que permiten ejecutar JAVA, se seguirá firmando con el miniapplet de JAVA, a no ser que se deshabilite por el usuario y se instale AutoFirma.

FACe recomienda a todos los usuarios la instalación de AutoFirma para poder usar sin restricciones cualquier navegador web.

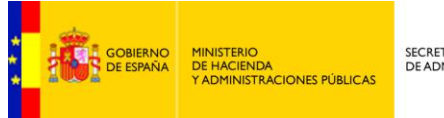

### 1.2. Guía de Instalación AutoFirma

A continuación explicaremos paso a paso la instalación de AutoFirma que ayudará al usuario a poder firmar sus remisiones de facturas desde cualquier navegador web.

AutoFirma está disponible en la URL: http://firmaelectronica.gob.es/Home/Descargas.html

Está disponible para Windows, Linux y MacOs. Una vez descargado, se descomprimirá la carpeta para iniciar la instalación.

Iremos mostrando visualmente el paso a paso de la instalación. Aquello que requiera de más explicación se detallará en su momento:

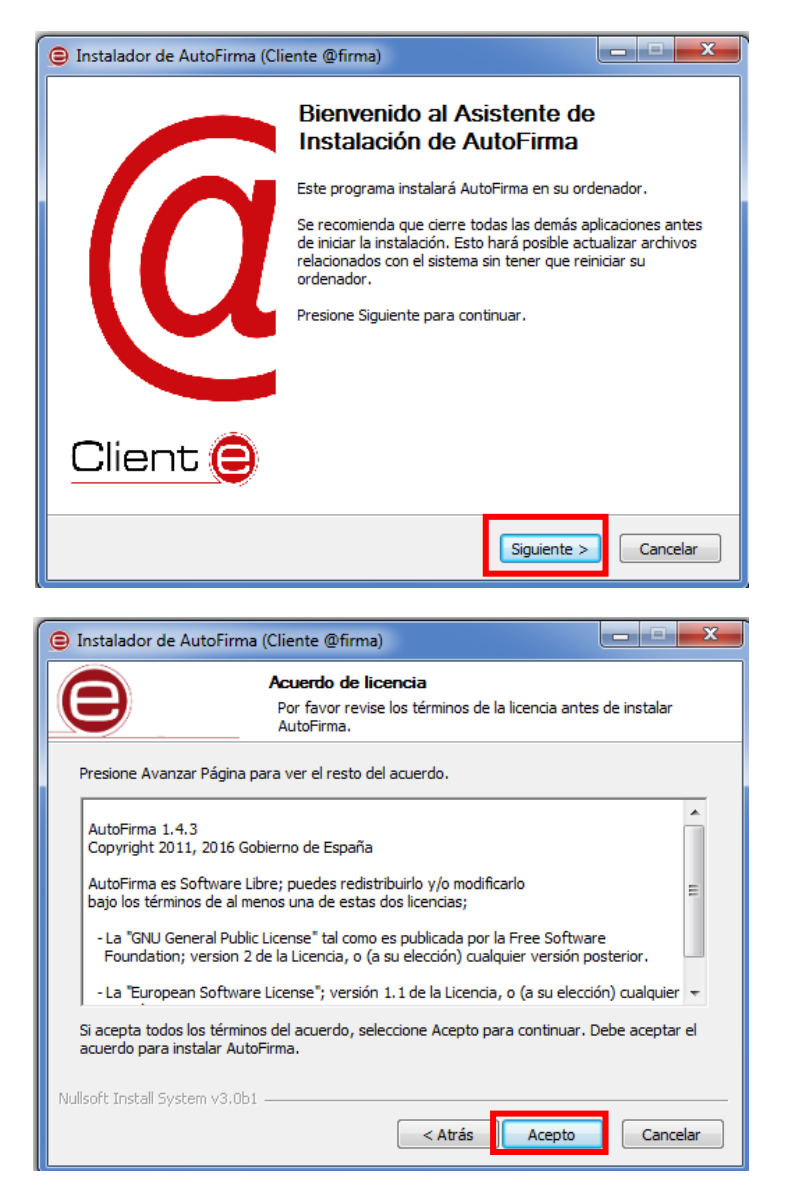

El usuario puede leer el texto de licencia de AutoFirma. Para continuar con el proceso de instalación es necesario pulsar el botón "Acepto".

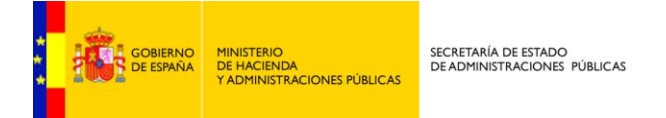

| Instalador de AutoFirma       | a (Cliente @firma)                                                                | X          |
|-------------------------------|-----------------------------------------------------------------------------------|------------|
|                               | <b>Begir lugar de instalación</b><br>Elija el directorio para instalar AutoFirma. |            |
| Elija un directorio donde ir  | nstalar la aplicación:                                                            |            |
|                               |                                                                                   |            |
|                               |                                                                                   |            |
|                               |                                                                                   |            |
| Directorio de Destino         |                                                                                   |            |
| C:\Program Files\Aut          | oFirma                                                                            | Examinar   |
| Espacio requerido: 127.4      | МВ                                                                                |            |
| Espacio disponible: 59.7G     | В                                                                                 |            |
| Nullsoft Install System v3.0b | 1                                                                                 |            |
|                               | < Atrás Instala                                                                   | r Cancelar |

Si el usuario quiere un directorio diferente al que se establece por defecto, deberá explicitarla en el campo Directorio de Destino a través del botón "Examinar". Una vez realizado este paso la aplicación iniciará la instalación:

| 9  | Instalador de AutoFirma (Cliente @firma)                                                                                            |          |
|----|----------------------------------------------------------------------------------------------------|----------|
|    | Por favor espere mientras AutoFirma se instala.                                                                                     |          |
|    | Extraer: AutoFirmaConfigurador.exe 45%                                                                                              |          |
|    | Directorio de salida: C:\Program Files\AutoFirma\AutoFirma<br>Extraer: AutoFirma.exe 100%<br>Extraer: AutoFirmaConfigurador.exe 45% |          |
| Nu | lsoft Install System v3.0b1                                                                                                    | Cancelar |

Una vez finalizada la instalación se tratará de instalar un certificado de confianza SSL generado en su almacén local de Windows, para lo cual se le pedirá confirmación.

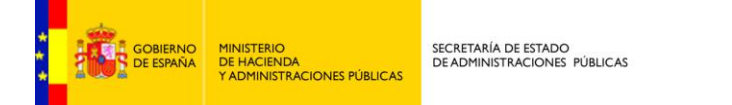

| 😑 Instalador de AutoFirma (Cliente @firma)                                                                                                    |
|----------------------------------------------------------------------------------------------------|
| Instalación Completada           La instalación se ha completado correctamente.                                                                                                    |
| Completado                                                                                                    |
| Extraer: java.security 100% Extraer: javaws.policy Extraer: local_policy.jar 100% Extraer: trusted.libraries Directorio de salida: C:\Program Files\AutoFirma\AutoFirma\AutoFirma Borrar archivo: C:\Program Files\AutoFirma\AutoFirma\AutoFirma\onfigurador.exe" /                                                                                                    |
| Target was appended to PATH<br>Extrayendo : C:\Program Files\Google\Chrome\Application\chrome.exe<br>Completado                                                                                                    |
| Nullsoft Install System v3.0b1 <a></a> <a></a> <a>trás</a> <a></a> <a></a> |

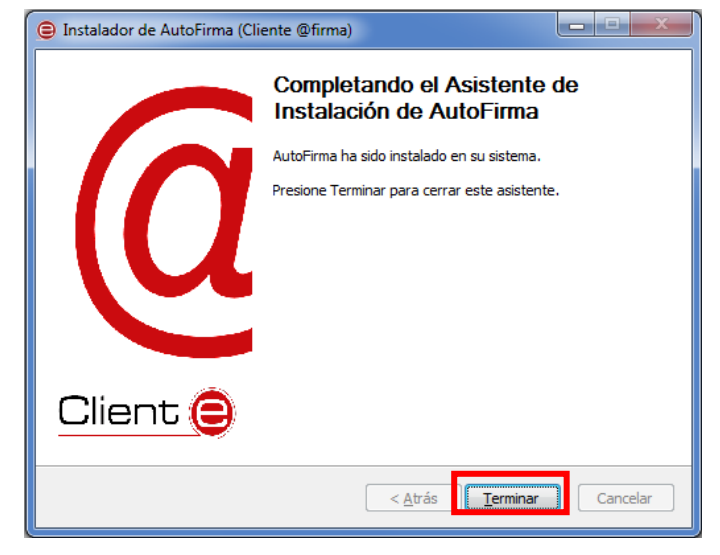

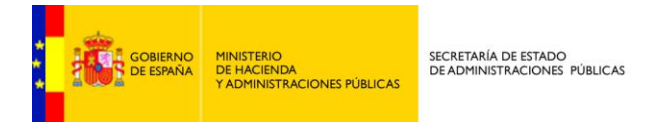

A partir de la instalación de AutoFirma la remisión de facturas a través del navegador web Chrome se comportará de la siguiente manera:

| ×                                                                                                    |                                                                                                    |                                                                                                    |                                                                                                    |              |
|----------------------------------------------------------------------------------------------------|----------------------------------------------------------------------------------------------------|----------------------------------------------------------------------------------------------------|----------------------------------------------------------------------------------------------------|--------------|
| //int-face.redsara.es/#/es/facturas/ren                                                                                                    | mitir-factura                                                                                                    |                                                                                                    | G                                                                                                    | ۹ 🕁 🕐        |
|                                                                                                    | Solicitud de protocolo o                                                                                                    | vterno                                                                                                    | ×                                                                                                    |              |
| · · · · ·                                                                                                    | Google Chrome debe elecuter                                                                                                    | una anticación externa nara admitir enlacer                                                                                                    | <b>C N</b>                                                                                                    |              |
| CONTRACT CONTRACT                                                                                                    | de afirma: El enlace solicitado                                                                                                    | es afirma://service?                                                                                                    | ral de Entrada de Facturas Electrónicas                                                                                                    | 5            |
|                                                                                                    | ports=52285,52991,652898tvs                                                                                                    | 18idsession=6lclgz8u5S6VI8WWH8sT.                                                                                                    |                                                                                                    |              |
| INICIO FACTURA - DIRECTORIO FA                                                                                                    | Si aceptas esta solicitud, se la                                                                                                    | izará la siguiente aplicación:                                                                                                    | CASTELLANO -                                                                                                    |              |
|                                                                                                    | C:\Program Files\AutoFirma\/<br>ports=52285 52991 652898/vi                                                                                                    | utoFirma\AutoFirma.exe afirma://service?<br>18/idsession=6lcloz8u5S6VI8WWH8sT                                                                                                    |                                                                                                    |              |
|                                                                                                    | Circo has initiale and antitale                                                                                                    |                                                                                                    |                                                                                                    |              |
| Densitie Freetowe                                                                                                    | ataque a tu sistema. Pulsa la c                                                                                                    | pción "No hacer nada" a menos que hayas                                                                                                    |                                                                                                    |              |
| Remitir Factura                                                                                                    | iniciado la solicitud de forma                                                                                                    | explicita.                                                                                                    |                                                                                                    |              |
| REMITA 303 PACI ORAS A DAS ADMIN                                                                                                    | Kecordar mi selección par                                                                                                    | a todos los enlaces de este tipo.                                                                                                    |                                                                                                    |              |
|                                                                                                    |                                                                                                    | Ejecutar aplicación No hacer nada                                                                                                    |                                                                                                    |              |
| Además, ya puede presentar a trav<br>Bara ello, simplemente debará incl                                                                                                    |                                                                                                    |                                                                                                    | eneral de entrada de facturas.                                                                                                    |              |
| administración.                                                                                                    | un como ononta contable, co                                                                                                    | no organo geotor y como unudo irani                                                                                                    | madora el codigo DIRO de esa                                                                                                    |              |
|                                                                                                    |                                                                                                    |                                                                                                    |                                                                                                    |              |
|                                                                                                    | NIF/                                                                                                    | CIF 100901160                                                                                                    |                                                                                                    |              |
|                                                                                                    | NIF/CIF destinata                                                                                                    | irio 808080808                                                                                                    |                                                                                                    |              |
|                                                                                                    | Fecha de Expedio                                                                                                    | ión 2015-10-15                                                                                                    |                                                                                                    |              |
|                                                                                                    | Oficina Conta<br>Organo Ges                                                                                                    | tor Pruebas QA                                                                                                    |                                                                                                    |              |
|                                                                                                    | Unidad Tramitad                                                                                                    | ora Pruebas QA                                                                                                    |                                                                                                    |              |
|                                                                                                    | Se                                                                                                    | rie Borrador-                                                                                                    |                                                                                                    |              |
|                                                                                                    | Num                                                                                                    | ero 1<br>rte 124.8                                                                                                    |                                                                                                    |              |
|                                                                                                    | Firma                                                                                                    | nte 10090116Q                                                                                                    |                                                                                                    |              |
|                                                                                                    | Er                                                                                                    | nall a@ade.es                                                                                                    |                                                                                                    |              |
|                                                                                                    | Ane                                                                                                    | (0S                                                                                                    |                                                                                                    |              |
|                                                                                                    | Volver al Formulario                                                                                                    | Iniciando Firma                                                                                                    |                                                                                                    |              |
|                                                                                                    |                                                                                                    |                                                                                                    |                                                                                                    |              |
|                                                                                                    |                                                                                                    |                                                                                                    |                                                                                                    |              |
|                                                                                                    |                                                                                                    |                                                                                                    |                                                                                                    |              |
| Solicitud de adhesión<br>a FACe de otras                                                                                                    | administracion gob e                                                                                                    | DA                                                                                                    | FACTURA                                                                                                    |              |
| Selected de ordesido<br>of FACE de status<br>of FACE de status<br>of FACE de status<br>of FACE de status<br>of FACE de status<br>of FACE de status<br>publicos                                                                                                    | punto de acceso general                                                                                                    | PAG                                                                                                    | FACTURA                                                                                                    | т<br>ц ф ()  |
| Selected de ordesión<br>JACE de situais<br>Abbicos<br>Vabicos                                                                                                    | administracion.gob.e<br>punto de acceso general<br>nitir-factura                                                                                                    | PAGeneration                                                                                                    | FACTURA (                                                                                                    |              |
| Selected de otherside<br>Acce de steas<br>Nobleos                                                                                                    | punto de acceso general                                                                                                    | PAGeneration                                                                                                    |                                                                                                    | ±<br>☆ 0     |
| Selected de orbesido<br>SACe de stos<br>Nableos<br>Nableos                                                                                                    | punto de acceso general                                                                                                    |                                                                                                    | FACTURA                                                                                                    |              |
| Selected de orde-sido<br>SAGE de stras<br>Robicos<br>V/int-face.redsara.es/#/es/facturas/rem                                                                                                    | punto de acceso general                                                                                                    |                                                                                                    | FACTURA       Image: Compare the sector of the sector of the                                  | ú☆ 0         |
| Sidetha de orbestón<br>SAGE de strass<br>Nickies<br>Vint-face redsaraes/#/es/facturas/rem                                                                                                    | punto de acceso general                                                                                                    | SEADOR DE PUNTOS AYUDA -                                                                                                    | RECTURA (                                                                                                    |              |
| Siderbud de ordnersido<br>SACER de stratos<br>Nobicos<br>Violecos<br>Violecos | punto de acceso general<br>nitir-factura                                                                                                    | SECTION OF PUNCS AVUA -                                                                                                    | CASTELLANO -                                                                                                    |              |
| Siderbud de ordnersido<br>SACE de seños<br>Noticos<br>Violicos<br>Violicos<br>Violicos<br>Construinto<br>Construinto<br>Constr                                                                                                    | ntir-factura                                                                                                    | SECONDECTION                                                                                                    | CASTELLANO -                                                                                                    | <u>.</u><br> |
| Statute de orbertain<br>SAceste sense<br>Saceste sense<br>Saceste sense<br>Vint-face redsara es ///es/facturas/rem<br>Vint-face redsara es ///es/facturas/rem<br>Orbertaine es //es/facturas/rem<br>Orbertaine es //es //es //es //es //es //es //es                                                                                                    | Administracion.gob.e<br>punto de acceso general<br>nitir-factura                                                                                                    | SE DECENSION                                                                                                    | CASTELLANO -                                                                                                    | <u>₹</u> 0   |
| Statute de orbestán<br>SAcese estana<br>Sacese estana<br>Vinterse<br>Vinterse<br>Vin                                                                                                    | Antinistracion, gob.e<br>punto de acceso general<br>ntir-factura                                                                                                    | SE DECENSION                                                                                                    | CASTELLANO -                                                                                                    |              |
| Statuto de othersión<br>Acce es trans<br>Statutos<br>Statutos                                                                                                    | ntir-factura                                                                                                    | SECTION OF THE SECTION                                                                                                    | CASTELLANO -                                                                                                    | <b>1 0</b>   |
| Solicity de orbestón<br>SACes és trais<br>SACes és trais<br>SACes és trais<br>SACes és trais<br>SACes és trais<br>SACes és trais<br>SACes és trais<br>SACES<br>SACES                                                                                                    | CE - INTEGRADORES - B                                                                                                    | SECTION OF PUNCS AVUA -                                                                                                    | ACTURA      CONTRACTOR      CONTRACTOR       CONTRACTOR      CONTRACTOR      CONTRACTON      CONTRACTOR      CONTRACTOR      CONTRACTOR      CONTRACTOR |              |
| Solicity de orbestón<br>SACeté se trans<br>SACeté se trans<br>SACeté se trans<br>SACeté se trans<br>SACeté<br>SACE<br>SACE                                                                                                    | Antipatria de acceso general<br>punto de acceso general<br>nitir-factura                                                                                                    | SECTION OF THE PUNCTUAL OF THE PUNCTUAL OF THE | ACTURA      CONTRACTOR      CONTRACTOR       CONTRACTOR      CONTRACTOR |              |
| Sidetha de orbesión<br>Stáces és traba<br>Nicko Stáces és traba<br>Nicko Stáces és traba<br>Nicko Stáces és traba<br>Stáces és traba<br>Nicko Factura - Directorio Fa<br>Remitir Factura<br>Remitir Factura<br>Remitir Sus Facturas ALAS ADMP                                                                                                    | Administracion, gob, e<br>punto de acceso general<br>nitr-factura                                                                                                    |                                                                                                    | CASTELLANO -                                                                                                    |              |
| Statuto de orbesión<br>AACE de stato<br>Maintendonos<br>Xolleos<br>Xolleos<br>Xolleos<br>Xolleos<br>Recontactor de la constatuta<br>Recontactor de la constatuta<br>Recontactor de la constatuta<br>Recontactor de la constatuta<br>Recontactor de la constatuta<br>Recontactor de la constatuta<br>Recontactor de la constatuta<br>Recontactor de la constatuta<br>Recontactor de la constatuta<br>Además, ya puede presentar<br>Para ello, simplemente debera<br>administración.                                                                                                    | Antinistracion, gob.e<br>punto de acceso general<br>ntin-factura<br>cce - INTEGRADORES - B<br>NETRACIONES ADHERIDAS AFAG                                                                                                    |                                                                                                    | ACTURA CONTRACTOR<br>CONTRACTOR<br>CASTELLANO -<br>I de entrada de facturas.<br>I de entrada de facturas.<br>I código DIR3 de esa                                                                                                    | i <b>☆</b> 0 |
| Selected de orbesión<br>SACes de stos<br>Salacted de orbesión<br>Salacted<br>X<br>X<br>X<br>X<br>X<br>X<br>X<br>X<br>X<br>X<br>X<br>X<br>X                                                                                                    | Antipitación gob.e<br>punto de acceso general<br>Altri-factura<br>ACE - INTEGRADORES - B<br>NETRACIONES ACHERIDAS AFRO                                                                                                    |                                                                                                    | CASTELLANO -                                                                                                    | ± x 2 0      |
| Sideitha de ochesión<br>Añde es trans<br>Nelicos<br>Sideitha de ochesión<br>Sideitha de ochesión                                                                                                    | Antipitacion gob.e<br>punto de acceso general<br>netr-factura<br>cce - INTEGRADORES - B<br>NISTRACIONES AD ERIDAS A FAC                                                                                                    | SECTION OF THE PUNCTUARY AND AND AND AND AND AND AND AND AND AND                                                                                                    | ACTURA      C                                                                                                    | ±            |
| Sidelbud de orbersión<br>SACE de strain<br>SACE de strain                                                                                                    | Antio de acceso general<br>ntin-factura<br>ACE - INTEGRADORES - B<br>NETRACONES AD-ERIDAS A FAC                                                                                                    |                                                                                                    | CASTELLANO -                                                                                                    | x O          |
| Sidoltud de othersido<br>AACe de stora<br>Nobelos<br>Vinte-face red:ara.eg/#/es/facturas/reen<br>Execution Factura - Directorio Fa<br>Remitir Factura<br>Remitir Factura ALSA ADMA<br>Además, ya puede presentar<br>Para etio, simplemente deberf<br>administración.                                                                                                    | Antinistracion, gob.e<br>punto de acceso general<br>nitir-factura<br>cce - INTEGRADORES - B<br>NETRACIONES AD-CENDAS A FAC                                                                                                    | SE DECENSION                                                                                                    | CASTELLANO -                                                                                                    | * 0          |
| Solicitud de orbesión<br>Ance es enos<br>Solicitud de orbesión<br>Solicitud de orbesión<br>Solicitu                                                                                                    | ACCES MEERADORES - B                                                                                                    |                                                                                                    | CASTELLANO -                                                                                                    |              |
| Solicity de outresido<br>SAde és trais<br>Sade trais<br>Sade trais                                                                                                    | ATTENDED ACCESS DEPENDENT                                                                                                    |                                                                                                    | ACTURA      C                                                                                                    | x x 0        |
| Solicity de outrestin<br>SACE de status<br>SACE de status                                                                                                    | Antipitation gob.e<br>punto de acceso general<br>netr-factura<br>ACE - INTEGRADORES - B<br>NETRACORES AD-ERDAS A FAC<br>CEL COMPUTE<br>CEL COMPUTE<br>(c) Compute<br>CEL COMPUTE<br>CEL COMPUTE<br>CEL COMPU |                                                                                                    | ACTURA                                                                                                    |              |
| Statuto de orbesión<br>AACE de sinos<br>Ministracións<br>X<br>X<br>X<br>X<br>X<br>X<br>X<br>X<br>X<br>X<br>X<br>X<br>X<br>X<br>X<br>X<br>X<br>X<br>X                                                                                                    | Anti-factura                                                                                                    |                                                                                                    | ACTURA CON<br>CASTELLANO -<br>CASTELLANO -                                                                                                    | * 0          |
| Solicitud de orbesión<br>Añce és enos<br>Subicitad<br>Xinto-Sace redisara es/#/es/facturas/reer<br>Xinto-Sace redisara es/#/es/facturas/reer<br>Remitir Factura<br>Remitir Factura<br>Remitir Factura<br>Remitir Factura<br>Remitir Factura<br>Además, ya puede presentar f<br>Para élio, simplemente deber<br>administración.                                                                                                    | A CE - INTEGRADORES - B                                                                                                    |                                                                                                    | ACTURA (                                                                                                    |              |
| x<br>x<br>x<br>x<br>x<br>x<br>x<br>x<br>x<br>x<br>x<br>x<br>x<br>x                                                                                                    | Anter-factura<br>Atter-factura<br>Atter-                                                                                                    |                                                                                                    | CASTELLANO -                                                                                                    |              |
| Solicity de outrestin<br>SAcé es étais<br>Salicity de outrestin<br>SAcé es étais<br>Salicity de outrestin<br>Salicity de outrestin<br>X<br>X                                                                                                    | Anter Anter                                                                                                    |                                                                                                    | ACTURA      C                                                                                                    |              |
| Statute de achesión<br>Acce de status<br>Statutes<br>Statutes                                                                                                    | And the second development of the second development of the second dev                                                                                                    | SECTION OF DEVICES AVUA -                                                                                                    | ACTURA      C                                                                                                    |              |
| Statuto de achesión<br>Años es transmission<br>Xinterior Statuto<br>Xinterior Statuto<br>Xinterior Statuto<br>Xinterior Statuto<br>Recentar E de presentar<br>Para ello, simplemente debera<br>administración.                                                                                                    | Anti-factura<br>Anti-factura<br>An                                                                                                    |                                                                                                    | ACTURA                                                                                                    |              |
| Solicitud de orbesión<br>Años es trans<br>National<br>Xint-face redisara es/#/es/facturas/reer<br>Remitir Factura<br>Remitir Factura<br>Remitir Factura<br>Remitir Factura<br>Además, ya puede presentar<br>Para ello, simplemente debera<br>administración.                                                                                                    | CE - INTEGRADORES - B<br>NETRACIONES ADIERRADA AFAC<br>INTEGRADORES - B<br>CE - INTEGRADORES - B<br>CE - INTEGRADORES - B                                                                                                    |                                                                                                    | ACTURA CONTRACTOR                                                                                                    |              |
| Siderida de orbestón<br>Alece se des<br>Recentarias es /#/es/facturas/reer<br>Recentarias es /#/es/facturas/reer<br>Recentarias es /#/es/facturas/reer<br>Recentarias es /#/es/facturas/reer<br>Además, ya puede presentar<br>Para elto, simplemente deber<br>administración.                                                                                                    | Anter factura<br>Attended access general<br>Attended access general<br>Attended access general<br>Attended access general<br>Attended access general<br>Attended access general<br>Attended access general<br>Attended access general                                                                                                    |                                                                                                    | ACTURA CONTRACTOR                                                                                                    |              |
| Standard de achesión<br>Ance se sons<br>Subicion<br>Xonese<br>Xonese<br>Xon                                                                                                    | Anter factura<br>Anter factura<br>ACE - INTEGRADORES - B<br>ANTEGRADORES AD ERDAS A FAC<br>CE - INTEGRADORES - B<br>ANTER<br>CE - INTEGRADORES - B<br>CE COMPANY<br>CE COMPANY<br>CE                                                                                                    |                                                                                                    | Ayuda                                                                                                    |              |

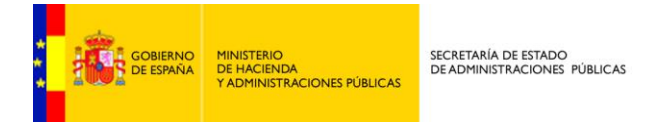

Después de solicitar el certificado electrónico con el que firmar la remisión de la factura, el proceso se completa satisfactoriamente:

| FACe  |                                                                                                    |
|-------|----------------------------------------------------------------------------------------------------|
| C O 🖌 | 🛦 bergs://int-face.redsara.es/#/es/facturas/remitir-factura 🔍 🕁 🚺 🍨 🕅                                                                                                    |
|       | E STRANCE<br>Punto General de Entrada de Facturas Electrónicas                                                                                                    |
|       | INICIO FACTURA • DIRECTORIO FACE • INTEGRADORES • BUSCADOR DE PUNTOS AYUDA • CASTELLANO •                                                                                                    |
|       | Remitir Factura<br>Remita sus facturas a las administraciones adheridas a face                                                                                                    |
|       | Además, ya puede presentar a través de FACe facturas a las administraciones que carezcan de punto general de entrada de facturas.<br>Para ello, simplemente deberá incluir como oficina contable, como órgano gestor y como unidad tramitadora el código DIR3 de esa<br>administración.                                                                                                    |
|       | Deportar a PDF                                                                                                    |
|       | NIF / CIF dei emisor<br>Nombrei/Razón social dei emisor<br>CIF dei destinatario<br>Becha de Expedición<br>Número de Registro<br>Piecha de Registro<br>Oficina Contable destinatario<br>Piecha de Registro<br>Oficina Contable destinatario<br>Piecha de Registro<br>Oficina Contable destinatario<br>Piecha SOA<br>Organo Gestor destinatario<br>Piecha SOA<br>Unidad Tramitadora destinatario<br>Piecha SOA<br>Serie / Número de la factura<br>Biomatoria<br>Importe de la factura<br>Firmante de la factura<br>Estado<br>Comentario del Estado<br>La factura ha sido registrada en el registro electrónico REC |
|       | intercenter de orderaides<br>Administracion.gob.es<br>Neblicos<br>Publicos<br>Publicos<br>Publicos<br>Publicos<br>Publicos<br>Publicos<br>Publicos<br>Publicos<br>Publicos<br>Publicos<br>Publicos<br>Publicos<br>Publicos<br>Publicos<br>Publicos<br>Publicos<br>Publicos<br>Publicos<br>Publicos<br>Publicos<br>Publicos<br>Publicos<br>Publicos                                                                                                    |